# ИНСТРУКЦИЯ

по работе в электронной информационно-образовательной среде АНОО ВО «ВЭПИ» для обучающихся (раздел «Курсы»)

|                 |                                                                          | РАСПИСА                                                        | НИЕ УЧЕБНЫХ ЗАНЯ                             | ТИЙ                                                            |                                     |
|-----------------|--------------------------------------------------------------------------|----------------------------------------------------------------|----------------------------------------------|----------------------------------------------------------------|-------------------------------------|
|                 | Понедельник 11.11.2019                                                   | Вторник 12.11.2019                                             | Среда 13.11.2019                             | Четверг 14.11.2019                                             | Пятница 15.11.2019                  |
| 08.30-<br>10.05 |                                                                          | История государства и<br>права зарубежных стран,<br>лек., ЭИОС | История государства и<br>права России, ЭИОС  | История государства и<br>права зарубежных стран,<br>лек., ЭИОС | Конституционное право,<br>ЭИОС      |
| 10.15-<br>11.50 |                                                                          | История государства и<br>права зарубежных стран,<br>пр., ЭИОС  | История государства и<br>права России, ЭИОС  | История государства и<br>права зарубежных стран,<br>пр., ЭИОС  | Конституционное право,<br>пр., ЭИОС |
| 12.10-<br>13.45 | Уголовное право, лек.                                                    | Конституционное право,<br>лек., ЭИОС                           | Право социального<br>обеспечения, лек., ЭИОС | Логика, лек., ЭИОС                                             | Логика, пр., ЭИОС                   |
| 13.55-<br>15.30 | История государства и<br>права России <mark>,</mark> ЭИОС <mark>1</mark> |                                                                |                                              |                                                                |                                     |
| 15.50-<br>17.25 | История государства и<br>права России, пр., ЭИОС                         |                                                                |                                              |                                                                |                                     |
| 17.35-<br>19.10 |                                                                          |                                                                |                                              |                                                                |                                     |
| 19.20-<br>20.55 |                                                                          |                                                                |                                              |                                                                |                                     |

Если вы видите в расписании учебных занятий рядом с наименованием дисциплины пометку «ЭИОС» (1), то это означает, что изучение дисциплины проводится в электронной информационнообразовательной среде АНОО ВО «ВЭПИ» без прямого взаимодействия с преподавателем.

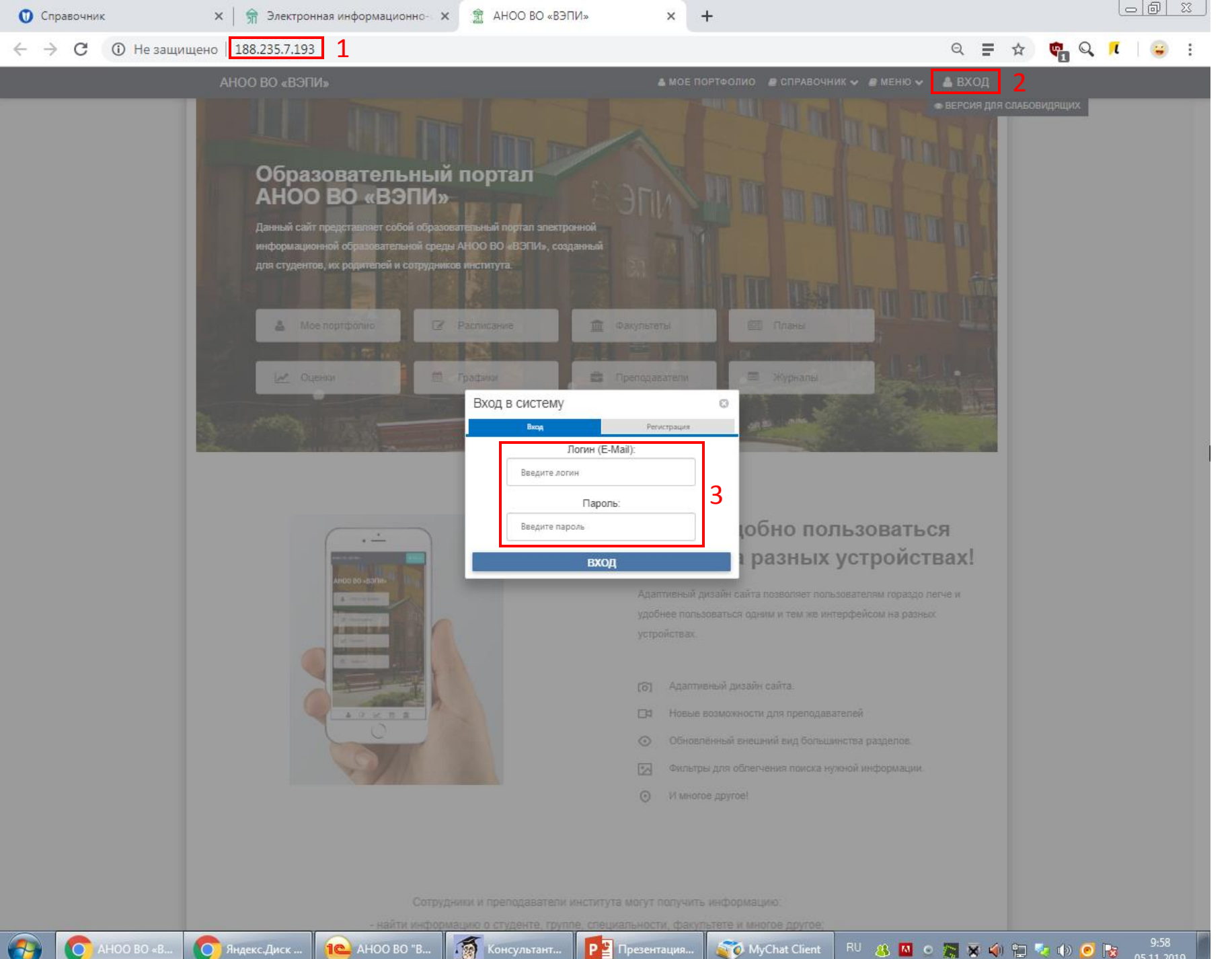

MyChat Client

Чтобы начать изучение дисциплины, вам нужно зайти в свой личный кабинет на сайте ВЭПИ. Для этого в адресной строке браузера нужно ввести адрес <u>http://188.235.7.193/</u> (1), нажать кнопку «ВХОД» (2) и ввести свой логин и пароль (3).

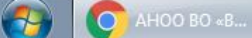

Если у вас возникли проблемы с доступом к личному кабинету или вы еще не получили свой логин/пароль, необходимо обратиться в деканат (для обучающихся филиалов Институт – обратиться в учебную часть)

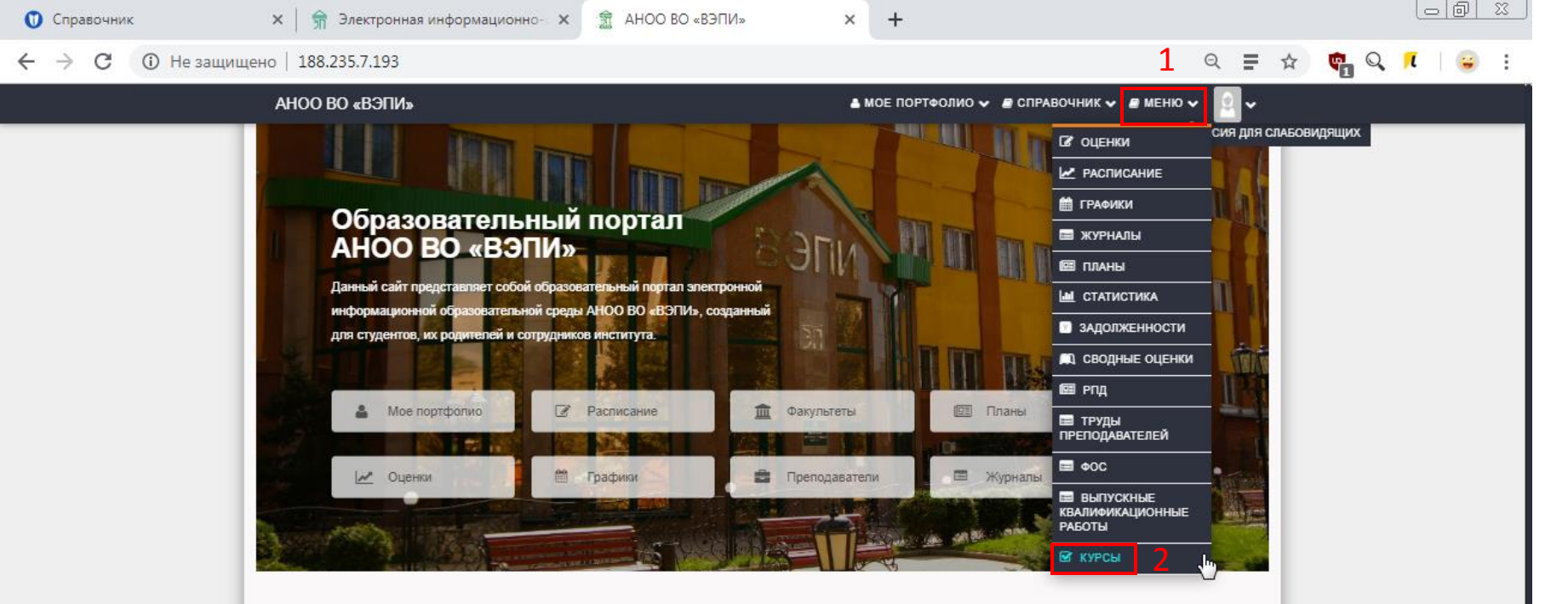

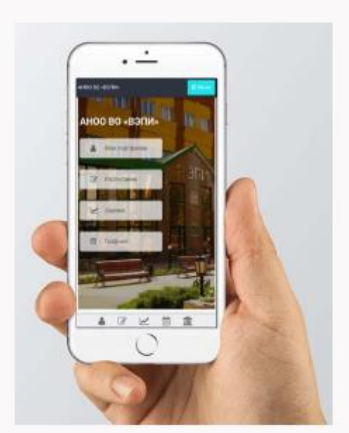

1C AHOO BO "B..

#### Теперь удобно пользоваться сайтом на разных устройствах!

Адаптивный дизайн сайта позволяет пользователям гораздо легче и удобнее пользоваться одним и тем же интерфейсом на разных устройствах.

- (б) Адаптивный дизайн сайта.
- Новые возможности для преподавателей
- Обновлённый внешний вид большинства разделов.
- Фильтры для облегчения поиска нужной информации.

MyChat Client

О И многое другое!

После входа в личный кабинет нажмите кнопку «МЕНЮ» (1) и выберите раздел «КУРСЫ» (2).

10:08 05.11.2019

EN 🤱 🔼 🗢 🎇 😿 🌗 🕎 🍢 🕪 🥑 😽

Студенты могут здесь просмотреть:

Р 🛂 Презентация...

проверить правильность заполнения своего рейтинга, оценок и пересдач;

Консультант...

188.235.7.193/Courses/

O

Яндекс.Диск ...

|                                                                                                    | Справочник × 31 Электронная информации       | рмационно- 🗙 🔇 Список курсов 🗙 | +           | o do X             |
|----------------------------------------------------------------------------------------------------|----------------------------------------------|--------------------------------|-------------|--------------------|
| Главная       Гортфолио       Почта       Список курсов         Название курса       Дата Создания       Автор       С         Метод Отдел2       08.10.2019       С       Откр         Тестовый курса       16.10.2019       Откр       Откр                                                                                                    | ← → С () Не защищено   188.235.7.193/Courses | 5/                             | Q = 🖈 💩 Q 🖊 | <b>e</b> :         |
| Список курсов         Автор         Список курсов           Название курса         Дата Создания         Автор         С           Список курсов         С         С         С           Могод Отдел2         08.10.2019         С         Откр           Тестовений курса         16.10.2019         Откр         Откр                                                                                                    | Главная Портфолио Почта                      |                                |             | 4 <mark>-</mark> = |
| Название курса         Дата Создания         Автор         С           С         С <t< th=""><th></th><th>Список курсов</th><th></th><th></th></t<>                                                                                                    |                                              | Список курсов                  |             |                    |
| Image: Constraint of the second of the second of | Название курса                               | Дата Создания                  | Автор       |                    |
| МетодОтдел2 08.10.2019 Откр<br>Тестовый курс. 16.10.2019 Откр                                                                                                    |                                              |                                | •           |                    |
| Тестовый курс. 16.10.2019 Отк                                                                                                    | МетодОтдел2                                  | 08.10.2019                     |             | Открыть            |
|                                                                                                    | Тестовый курс                                | 16.10.2019                     |             | Открыть            |
| Вебинар 24 октября 24.10.2019 Откр                                                                                                    | Вебинар 24 октября                           | 24.10.2019                     |             | Открыть            |
| Философия 29.10.2019                                                                                                    | Философия                                    | 29.10.2019                     | 1           | Открыть            |

🏹 MyChat Client EN 🔱 🔯 🗢 🖕 🛠 🏟 🛱 😽 🅪 🥑 陵 10:13 05.11.2019 В этом разделе будут перечислены все доступные для изучения курсы (в соответствии с расписанием учебных занятий). Название курса = Название дисциплины. В списке необходимо найти интересующую вас дисциплину и нажать кнопку «Открыть» (1) напротив неё.

🚱 🚫 Список курс... 🚫 Яндекс.Диск ... 📭 АНОО ВО "В... 👧 Консультант... 🃭 Презентация...

| 🚺 Справочник                             | 🗙 🛛 痡 Образ                    | ование - Воронежский эк 🗙 | RP_B1.B.06_40.03.01 | Gr-610501_ × 🕥 188 | 3.235.7.193/Courses/Course.as | × +            |     |            |          |
|------------------------------------------|--------------------------------|---------------------------|---------------------|--------------------|-------------------------------|----------------|-----|------------|----------|
| $\leftrightarrow$ $\rightarrow$ C (i) He | защищено   188.235.7.1         | .93/Courses/Course.aspx?c | courseID=20         |                    |                               | Q              | ₽ ☆ | <b>o</b> Q | π 😜 :    |
| Главная Портфолио П                      | очта                           |                           |                     |                    |                               |                |     |            | 4º = î   |
| 🛛 Назад                                  |                                |                           |                     |                    |                               |                |     |            |          |
| Название курса:                          |                                |                           |                     |                    |                               |                |     |            |          |
| История государства и права              | России                         |                           |                     |                    |                               |                |     |            |          |
| Структура                                |                                |                           |                     | Имя файла          |                               | Дата Загрузки  |     |            |          |
| Тема 1. Предмет, метод и                 | периодизация истории государо  | тва и права России.       | 1                   |                    | Нет прикрепл                  | енных файлов   |     |            |          |
| Тема 2. Древнерусское го                 | сударство в право (киевская Ру | Cb) IX-XII BB.            | 1                   |                    | The The property              | ionnos quistos |     |            |          |
| Тема 13. Советское госуда                | арство и право.                |                           |                     |                    |                               |                |     |            |          |
| Задания:                                 |                                |                           |                     |                    |                               |                |     |            |          |
| Nº n/n                                   | Наименование работы            | Выполнить до              | Файл                | Статус             | Оценка                        | Примечание     |     | #          |          |
| 1                                        | Выполнить доклад по тем        | 13.11.2019                |                     |                    |                               |                |     | V          | 1зменить |
| 2                                        | Подготовить реферат по т       | 20.11.2019                |                     |                    |                               |                |     | V          | 1зменить |
| 3                                        | Пройти тест по теме 13         | 31.12.2019                |                     |                    |                               |                |     | V          | 1зменить |
|                                          | 2                              | 2                         |                     |                    |                               |                |     |            |          |

**О** 188.235.7.193... **О** Список курс...

🔁

1 АНОО ВО "В...

Консультант...

Р 🛂 Презентация...

3

После открытия курса на экране вы увидите: (1). «Структура» – темы, которые нужно изучить; (2). «Наименование работ» – задания, которые вам нужно выполнить в течение семестра для допуска к зачету/экзамену; (3). «Выполнить до» – срок выполнения каждого из заданий.

11:08 05.11.2019

ኛ MyChat Client 🛛 RU 🚜 🔟 💿 🎆 🕱 🏟 🐑 🍬 🕖 📀 📘

| 🚺 Справочник               | 🗙 🛛 痡 Обра                      | зование - Воронежский эк | × 🔇 188.235.7.193/Cour | rses/Course.as × + |        |                     |           |
|----------------------------|---------------------------------|--------------------------|------------------------|--------------------|--------|---------------------|-----------|
| ← → C () +                 | le защищено   188.235.7.        | 193/Courses/Course.asp   | x?courseID=20          |                    |        | ସ 🖬 🕁               | 👳 🔍 🖊 🛛 😅 |
| Главная Портфолио          | Почта                           |                          |                        |                    |        |                     | Δ <b></b> |
| 🕽 Назад                    |                                 |                          |                        |                    |        |                     |           |
| Название курса:            |                                 |                          |                        |                    |        |                     |           |
| История государства и прав | а России                        |                          |                        |                    |        |                     |           |
| Структура                  |                                 |                          |                        | Имя файла          |        | Дата Загрузки       | 2         |
| Тема 1. Предмет, метод     | и периодизация истории государ  | ства и права России.     |                        | Lekcia 1.docx      |        | 05.11.2019 10:30:36 |           |
| Тема 2. Древнерусское г    | осударство в право (Киевская Ру | сь) ІХ-ХІІ вв.           |                        | Temy dokladov.docx | _      | 05.11.2019 10:30:42 |           |
| Тема 13. Советское госу    | дарство и право.                |                          |                        |                    |        |                     |           |
| Задания:                   |                                 |                          |                        |                    |        |                     |           |
| Ne n/n                     | Наименование работы             | Выполнить до             | Файл                   | Статус             | Оценка | Примечание          | #         |
|                            | 1 Выполнить доклад по тем       | 13.11.2019               |                        |                    |        |                     | Изменить  |
|                            | 2 Подготовить реферат по т      | 20.11.2019               |                        |                    |        |                     | Изменить  |
|                            |                                 |                          |                        |                    |        |                     |           |

🔬 Консультант...

Р 📔 Презентация...

🏹 MyChat Client 🛛 RU 🔱 🖸 💿 🎆 🗑 🏟 🛱 🍬 🚸 🧿 隆

1С АНОО ВО "В...

0 188.235.7.193... О Список курс...

**7** 

Чтобы увидеть материалы, размещенные преподавателем в курсе, нужно нажать на интересующую вас тему в разделе «Структура» (1). Список файлов по данной теме появится в соответствующем разделе (2). Чтобы скачать материал, нужно нажать на его название (3).

| 🚺 Справочник                | 🗙 🛛 痡 Образ                    | зование - Воронежский эк 🗙 | <ul> <li>188.235.7.193/Cours</li> </ul> | ses/Course.as × +  |        |                     |            |
|-----------------------------|--------------------------------|----------------------------|-----------------------------------------|--------------------|--------|---------------------|------------|
| ← → C ① He                  | защищено   188.235.7.1         | 193/Courses/Course.aspx?   | courseID=20                             |                    |        | ବ \Xi 🕁             | 😇 🔍 🖊 📄 :  |
| Главная Портфолио Г         | очта                           |                            |                                         |                    |        |                     | ¢. =       |
| 🗢 Назад                     |                                |                            |                                         |                    |        |                     |            |
| Название курса:             |                                |                            |                                         |                    |        |                     |            |
| История государства и права | России                         |                            |                                         |                    |        |                     |            |
| Структура                   |                                |                            |                                         | Имя файла          |        | Дата Загрузки       |            |
| Тема 1. Предмет, метод и    | периодизация истории государо  | ства и права России.       |                                         | Lekcia 1.docx      |        | 05.11.2019 10:30:36 |            |
| Тема 2. Древнерусское го    | сударство в право (Киевская Ру | сь) IX-XII вв.             |                                         | Temy dokladov.docx |        | 05.11.2019 10:30:42 |            |
| Тема 13. Советское госуд    | арство и право.                |                            |                                         |                    |        |                     |            |
| Задания:                    |                                |                            |                                         |                    |        |                     |            |
| Nº n/n                      | Наименование работы            | Выполнить до               | Файл                                    | Статус             | Оценка | Примечание          | #          |
| 1                           | Выполнить доклад по тем        | 13.11.2019                 |                                         |                    |        |                     | Изменить 1 |
| 2                           | Подготовить реферат по т       | 20.11.2019                 |                                         |                    |        |                     | Изменить   |
| 3                           | Пройти тест по теме 13         | 31.12.2019                 |                                         |                    |        |                     | Изменить   |

🙍 Консультант... 📔 Презентация...

ኛ MyChat Client RU 🔱 🖾 🗢 📉 🛪 🏟 🖫 🍬 🕪 🥑 🔯 11:15 05.11.2019

**О** 188.235.7.193... **О** Список курс... **12** АНОО ВО "В...

**7** 

После изучения материалов по теме нужно выполнить предусмотренные данным курсом задания. Для начала выполнения задания нажмите кнопку «Изменить» (1) напротив него.

| 🚺 Справочник                             | 🗙   痡 Образ                    | ование - Воронежский эк 🔉 | <ul> <li>\$ 188.235.7.193/Cour</li> </ul> | ses/Course.as × +  |        |                     |           |                  |
|------------------------------------------|--------------------------------|---------------------------|-------------------------------------------|--------------------|--------|---------------------|-----------|------------------|
| $\leftrightarrow$ $\rightarrow$ C (i) He | защищено   188.235.7.1         | 93/Courses/Course.aspx?   | courseID=20                               |                    |        | ९ 🖬 ☆               | 👳 Q       | ι 😑 :            |
| Главная Портфолио По                     | очта                           |                           |                                           |                    |        |                     |           | 📕 4 <b>° =</b> 1 |
| 🛛 Назад                                  |                                |                           |                                           |                    |        |                     |           |                  |
| Название курса:                          |                                |                           |                                           |                    |        |                     |           |                  |
| История государства и права              | России                         |                           |                                           |                    |        |                     |           |                  |
| Структура                                |                                |                           |                                           | Имя файла          |        | Дата Загрузки       |           |                  |
| Тема 1. Предмет, метод и                 | периодизация истории государо  | тва и права России.       |                                           | Lekcia 1.docx      |        | 05.11.2019 10:30:36 |           |                  |
| Тема 2. Древнерусское гос                | сударство в право (Киевская Ру | C6) IX-XII BB.            |                                           | Temy dokladov.docx |        | 05.11.2019 10:30:42 |           |                  |
| Тема 13. Советское госуда                | арство и право.                |                           |                                           |                    |        |                     |           |                  |
| Задания:                                 |                                |                           |                                           |                    |        |                     |           |                  |
| Nº n/n                                   | Наименование работы            | Выполнить до              | Файл                                      | Статус             | Оценка | Примечание          | #         |                  |
| 1                                        | Выполнить доклад по тем        | 13.11.2019                |                                           |                    |        |                     |           | 2                |
| Файл: Выберите файл                      | 1                              |                           |                                           |                    |        |                     |           | Обзор            |
|                                          |                                |                           |                                           |                    |        |                     | Сохранить | Отмена           |
| 2                                        | Подготовить реферат по т       | 20.11.2019                |                                           |                    |        |                     | Изме      | енить            |
| 3                                        | Пройти тест по теме 13         | 31.12.2019                |                                           |                    |        |                     | Изме      | енить            |

Перед вами откроется поле для загрузки выполненного задания (1). Чтобы загрузить выполненное вами задания, нажмите кнопку «Обзор» (2).

🚱 💽 188.235.7.193... 💽 Список курс... 1 АНОО ВО "В... 🧟 Консультант... 🎦 Презентация... 🐼 МуChat Client RU 🔉 🛛 🗢 🕿 <table-cell> 🎲 🖕 🔹 🔹 11:27 05.11.2019

#### Вы можете загружать:

- электронные текстовые документы в форматах doc, docx, txt, rtf и др.;
- презентации в формате ppt, pptx;
- сканированные копии рукописных документов;
- фотографии.

## !Максимальный размер одного файла – 5 мб!

## В названиях ваших загружаемых файлов не допускается использование кириллических и специальных символов («, №, ? и др.).

Примеры:

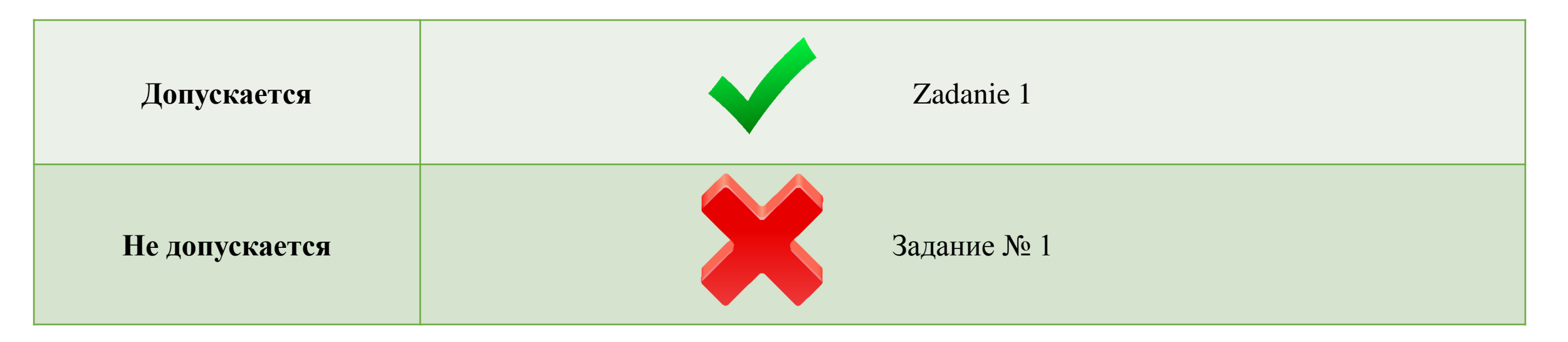

| 🚺 Справочник                | 🗙 🛛 痡 Образ                    | ование - Воронежский эк 🕽 | < 🕥 188.235.7.193/Cours | ses/Course.as × +  |        |                     |           |        |
|-----------------------------|--------------------------------|---------------------------|-------------------------|--------------------|--------|---------------------|-----------|--------|
| ← → C ▲ He                  | защищено   188.235.7.1         | 93/Courses/Course.aspx    | courseID=20             |                    |        | ९ 🖬 ☆               | o 🔍 🔎     | [ 😑 i  |
| Главная Портфолио П         | очта                           |                           |                         |                    |        |                     |           | 📕 🖓 🖿  |
| • Назад 3                   |                                |                           |                         |                    |        |                     |           |        |
| Название курса:             |                                |                           |                         |                    |        |                     |           |        |
| История государства и права | России                         |                           |                         |                    |        |                     |           |        |
| Структура                   |                                |                           |                         | Имя файла          |        | Дата Загрузки       |           |        |
| Тема 1. Предмет, метод и    | периодизация истории государо  | тва и права России.       |                         | Lekcia 1.docx      |        | 05.11.2019 10:30:36 |           |        |
| Тема 2. Древнерусское гос   | сударство в право (Киевская Ру | CE) IX-XII BB.            |                         | Temy dokladov.docx |        | 05.11.2019 10:30:42 |           |        |
| Тема 13. Советское госуда   | арство и право.                |                           |                         |                    |        |                     |           |        |
| Задания:                    |                                |                           |                         |                    |        |                     |           |        |
| № n/n                       | Наименование работы            | Выполнить до              | Файл                    | Статус             | Оценка | Примечание          | #         |        |
| 1                           | Выполнить доклад по тем        | 13.11.2019                |                         |                    |        |                     |           |        |
| Файл: Выберите файл         |                                |                           |                         |                    |        |                     |           | Обзор  |
| Файл "7.png" успеш          | но загружен! 1                 |                           |                         |                    |        |                     | Сохранить | Отмена |
| 2                           | Подготовить реферат по т       | 20.11.2019                |                         |                    |        |                     | Изме      | нить   |
| 3                           | Пройти тест по теме 13         | 31.12.2019                |                         |                    |        |                     | Изме      | нить   |

После выбора вашего файла в проводнике начнется его загрузка в систему. После загрузки файла вы увидите соответствующее сообщение (1).

Чтобы сохранить вашу работу, нажмите кнопку «Сохранить» (2).

Для выхода из курса нажмите кнопку «Назад» (3), которая вернет вам к вашему общему списку курсов.

Теперь остается только ждать, когда преподаватель проверит выполнение вашей работы.

| 🚺 Справочник                               | 🗙 🗍 😚 Образ                   | ование - Воронежский эк 🗙 | 188.235.7.193/Cours | ses/Course.as × + |              |               |     |            | o Ø        | 23 |
|--------------------------------------------|-------------------------------|---------------------------|---------------------|-------------------|--------------|---------------|-----|------------|------------|----|
| $\leftrightarrow$ $\rightarrow$ C (i) He a | защищено   188.235.7.1        | 93/Courses/Course.aspx?   | courseID=20         |                   |              | Q             | ∎ ☆ | <b>o</b> Q | τ 🛛 😜      |    |
| Главная Портфолио По-                      | чта                           |                           |                     |                   |              |               | 0   |            | <u>д</u> , |    |
| Э Назад                                    |                               |                           |                     |                   |              |               |     |            |            |    |
| Название курса:                            |                               |                           |                     |                   |              |               |     |            |            |    |
| История государства и права Р              | оссии                         |                           |                     |                   |              |               |     |            |            |    |
| Структура                                  |                               |                           |                     | Имя файла         |              | Дата Загрузки |     |            |            |    |
| Тема 1. Предмет, метод и пе                | ериодизация истории государс  | тва и права России.       |                     |                   |              |               |     |            |            |    |
| Тема 2. Древнерусское госу                 | дарство в право (Киевская Рус | сь) IX-XII вв.            |                     |                   | Нет прикрепл | енных файлов  |     |            |            |    |
| <br>Tewa 13, Cosettoroe rocytaan           |                               |                           |                     |                   |              |               |     |            |            |    |
| Вадания:                                   | orbo in ripubo.               |                           |                     |                   |              |               |     |            |            |    |
| No n/n                                     | Наиманование работы           | BLIDORNITE DO             | Файд                | CTATUO            | Quaura       | Применание    |     | #          |            |    |
| 4                                          | Паименование работы           | Бынолнить до              | φακη                |                   | Оценка       | примечание    |     |            |            |    |
| 1 1                                        | Выполнить доклад по тем       | 13.11.2019                | 111.xls             | Выполнено 2       | Отл 3        |               |     |            | 4          |    |
| 2                                          | Подготовить реферат по т      | 20.11.2019                |                     |                   |              |               |     | И          | зменить    |    |
| 3                                          | Пройти тест по теме 13        | 31.12.2019                |                     |                   |              |               |     | И          | зменить    |    |

Р 🔄 Презентация...

🏹 MyChat Client 🛛 RU 🔉 🔯 💿 🎘 🐺 🌗 🐑 🍬 🌗 🧿 📘

Консультант...

**О** 188.235.7.193... **О** Список курс...

**?** 

12 АНОО ВО "В...

При входе в курс через некоторое время вы можете увидеть, что преподаватель принял выполнение вашего задания. Признаки этого: (1). Строка с заданием выделена зеленым цветом; (2). Статус задания – Выполнено; (3). Указана оценка; (4). Отсутствует кнопка «Изменить».

| 🚺 Справочник                | 🗙 🛛 😭 Образ                     | ование - Воронежский эк 🔉 | <ul> <li>S 188.235.7.193/Cours</li> </ul> | ses/Course.as × + |              |                             |            |
|-----------------------------|---------------------------------|---------------------------|-------------------------------------------|-------------------|--------------|-----------------------------|------------|
| ← → C ① He                  | защищено   188.235.7.1          | 93/Courses/Course.aspx?   | courseID=20                               |                   |              | ସ 🖬 ☆                       | 👳 Q 🖊 🛛 😑  |
| Главная Портфолио П         | очта                            |                           |                                           |                   |              | 🔍 🗖                         | Δ          |
| Назад                       |                                 |                           |                                           |                   |              |                             |            |
| Іазвание курса:             |                                 |                           |                                           |                   |              |                             |            |
| История государства и права | России                          |                           |                                           |                   |              |                             |            |
| Структура                   |                                 |                           |                                           | Имя файла         |              | Дата Загрузки               |            |
| Тема 1. Предмет, метод и    | периодизация истории государо   | тва и права России.       |                                           |                   |              |                             |            |
| Тема 2. Древнерусское го    | сударство в право (Киевская Рус | сь) IX-XII вв.            |                                           |                   | Нет прикрепл | енных файлов                |            |
|                             |                                 |                           |                                           |                   |              |                             |            |
| Тема 13. Советское госуда   | арство и право.                 |                           |                                           |                   |              |                             |            |
| адания:                     |                                 |                           |                                           |                   |              |                             |            |
| Nº n/n                      | Наименование работы             | Выполнить до              | Файл                                      | Статус            | Оценка       | Примечание                  | #          |
| 1                           | Выполнить доклад по тем         | 13.11.2019                | 111.xls                                   | Выполнено         | Отл          |                             |            |
| 2                           | Подготовить реферат по т        | 20.11.2019                | 6.png                                     | На доработке 1    | 2            | В докладе не описан XII век | 3 Изменить |
| 3                           | Пройти тест по теме 13          | 31.12.2019                |                                           |                   |              |                             | Изменить   |

Однако возможна ситуация, когда после проверки преподавателем выполнение задания требует исправления. Признаки этого (на примере второго задания): (1). Статус задания – На доработке; (2). Не указана оценка; (3). Присутствует кнопка «Изменить».

<u>Иосле того, как вы</u> <u>исправили вашу</u> <u>работу, необходимо</u> <u>повторить действия со</u> <u>слайдов 9-13!</u> При возникновении проблем по работе в электронной информационно-образовательной среде Института сразу обращайтесь в деканат (для обучающихся филиалов – в учебную часть).

Все контакты размещены на официальном сайте Института в разделе «КОНТАКТЫ» <u>https://vepi.ru/contacts/</u>